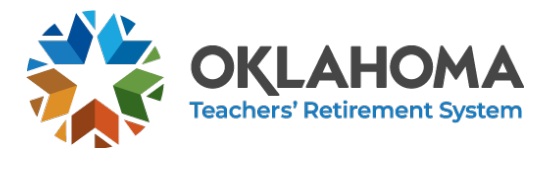

SARAH GREEN EXECUTIVE DIRECTOR

#### J. KEVIN STITT GOVERNOR

# **TRS Employer Portal Monthly Report Instructions**

In this document we will talk through the basics of submitting a report to TRS for monthly employment.

#### LOGGING IN

The TRS Employer Portal is available at <u>https://mas.trs.ok.gov</u>. You will first see a login screen(shown to the right).

After logging in, you will arrive at the home screen. This home dashboard provides you an overview of the data thathas been received by TRS for the employment year. From here you will click on the "Monthly" tab which will take youto the monthly report page (shown below).

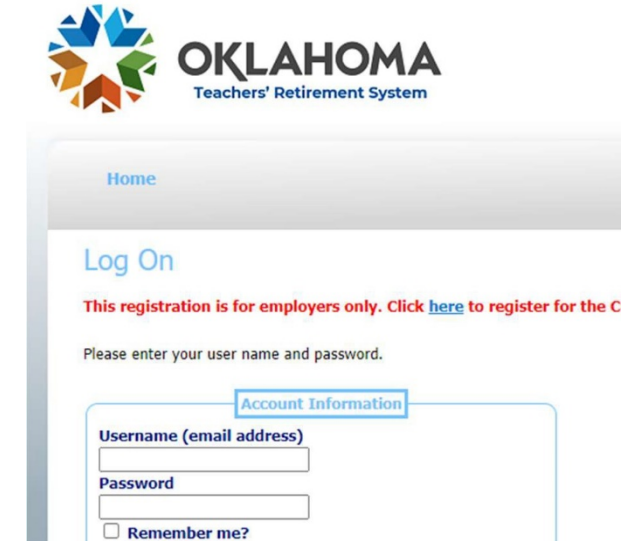

Log On

| Details               | Amounts   |                      |                  |                  |            |
|-----------------------|-----------|----------------------|------------------|------------------|------------|
| Member Before Tax     | \$0.00    | Upload File          | No Payment Added | No Payment Added | \$0.00     |
| Member After Tax      | \$0.00    |                      |                  |                  |            |
| State Credit          | \$0.00    | Add Contribution     |                  | Ad               | ld Payment |
| Employer Contribution | \$0.00    |                      |                  |                  |            |
| Federal Match         | \$0.00    | Add HESC             |                  |                  |            |
| Total Reported        | \$0.00    |                      |                  |                  |            |
| Less State Credit     | (-)\$0.00 | Add Opt Out Employee |                  |                  |            |
| Total Amount Owed     |           |                      |                  |                  |            |
|                       | \$0.00    |                      |                  |                  |            |

#### Monthly Report Content

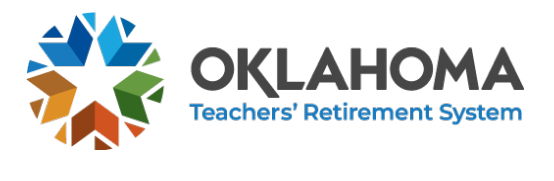

## ADD EMPLOYMENT DATA

Once at the monthly page, the first task you will want to do is add monthly employment records. It is possible to add employment records two ways: (1) by uploading an xml file and (2) by adding records manually.

| Details                                                                                                    | Amounts                                             |                      | Kouung Number    |                  | Amount     |
|----------------------------------------------------------------------------------------------------|-----------------------------------------------------|----------------------|------------------|------------------|------------|
| Member Before Tax                                                                                                    | \$0.00                                              | Upload File          | No Payment Added | No Payment Added | \$0.00     |
| Member After Tax                                                                                                    | \$0.00                                              |                      |                  |                  |            |
| State Credit                                                                                                    | \$0.00                                              | Add Contribution     | 1                | Ad               | ld Payment |
| Employer Contribution                                                                                                    | \$0.00                                              |                      |                  |                  |            |
| Federal Match                                                                                                    | \$0.00                                              | Add HESC             | 2a               |                  |            |
| Total Reported                                                                                                    | \$0.00                                              |                      |                  |                  |            |
| Loss Ptoto Oradit                                                                                                    | (100.00                                             |                      |                  |                  |            |
| Less State Gredit                                                                                                    | (-)\$0.00                                           | Add Opt Out Employee | 20               |                  |            |
| Total Amount Owed                                                                                                    | (-)\$0.00<br>\$0.00                                 | Add Opt Out Employee | 20               |                  |            |
| Total Amount Owed                                                                                                    | (-)\$0.00<br>\$0.00                                 | Add Opt Out Employee | 20               |                  |            |
| Total Amount Owed                                                                                                    | (-)50.00<br>\$0.00                                  | Add Opt Out Employee | 2b<br>2c         |                  |            |
| Total Amount Owed                                                                                                    | (-)\$0.00                                           | Add Opt Out Employee | 26               |                  |            |
| Total Amount Owed                                                                                                    | (-)\$0.00<br>\$0.00                                 | Add Opt Out Employee | 2b<br>2c         |                  |            |
| Total Amount Owed                                                                                                    | (-)\$0.00<br>\$0.00                                 | Add Opt Out Employee | 20               |                  |            |
| Total Amount Owed                                                                                                    | (-)\$0.00<br>\$0.00                                 | Add Opt Out Employee | 20               |                  |            |
| Total Amount Owed                                                                                                    | (-)\$0.00                                           | Add Opt Out Employee | 20               |                  |            |
| Total Amount Owed Submissio                                                                                                    | (-)\$0.00<br>\$0.00                                 | Add Opt Out Employee | 20               |                  |            |
| Total Amount Owed Submissio Onfirmation Number:                                                                                  | n Summary<br>Not Yet Submitted                      | Add Opt Out Employee | 20               |                  |            |
| Total Amount Owed Submissio Onfirmation Number: ubmission Date:                                                                  | n Summary<br>Not Yet Submitted                      | Add Opt Out Employee | 20               |                  |            |
| Submissio<br>ionfirmation Number:<br>ubmission Date:<br>ubmission Status:                                                        | n Summary<br>Not Yet Submitted<br>Validation Needed | Add Opt Out Employee | 20               |                  |            |
| Submission<br>Confirmation Number:<br>ubmission Date:<br>ubmission Status:                                                       | n Summary<br>Not Yet Submitted<br>Validation Needed | Add Opt Out Employee | 2b<br>2c         |                  |            |
| Submission<br>Total Amount Owed<br>Submissio<br>Confirmation Number:<br>ubmission Date:<br>ubmission Status:<br>'alidation Date: | n Summary<br>Not Yet Submitted<br>Validation Needed | Add Opt Out Employee | 2b<br>2c         |                  |            |

#### Monthly Report Content

# Uploading XML File

When you click the "Upload File" button (arrow 1 above), you will be taken to a page that will allow you to select and upload an XML file with your employment records.

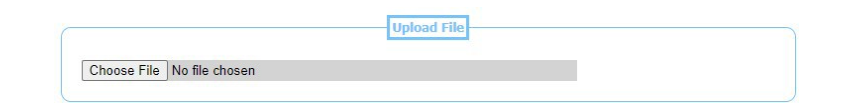

When you upload your file, it will be checked against the XML schema. If the file does not pass the XMLschema, any errors will be shown.

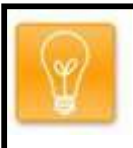

# TIP:

If you work with a vendor to prepare your monthly employment reports, they can assist you withany XML schema errors you receive.

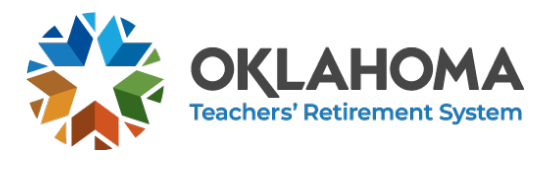

#### **Manually Adding Records**

On the monthly report screen, clicking the "Add Contribution" button (arrow 2a above) will take you to the Update Contribution screen (shown below). From here you can manually enter a record that will beincluded in your monthly report.

| to Overview            | View Errors/Warnings List | View Contribution List |          |
|------------------------|---------------------------|------------------------|----------|
| Validation             |                           |                        |          |
|                        |                           |                        |          |
|                        |                           | Contribution Details   |          |
|                        | Year                      | Ad                     | dress    |
|                        |                           |                        |          |
| Pay Period Year        | 0                         | Address Line 1         |          |
| Pay Period Month       | Select A Month V          | Address Line 2         |          |
| Employment Year        | 0                         | City                   |          |
|                        |                           | State                  |          |
| Em                     | ployee Information        | Zipcode                |          |
| Tax Number             |                           |                        |          |
| Tax Number Type        | SSN 🗸                     | Po                     | sition   |
| First Name             |                           | SDE Experience         |          |
| Middle Name            |                           | Compensation           | 0        |
| Last Name              |                           | Federal Compensation   | 0        |
| Suffix                 |                           |                        |          |
| Birth Date             |                           | Contr                  | ribution |
| Gender                 | Male 🗸                    | Member After Tax       | 0        |
|                        |                           | Member Before Tax      | 0        |
|                        | Percentages               | State Credit           | 0        |
| Member Rate            | 0.0%                      | Employer Contribution  |          |
| Employer Rate          | 0.0%                      | Federal Match          |          |
| Federal Rate           | 0.0%                      |                        | <b>`</b> |
| Member & Employer Rate | 0.0%                      |                        | <b>6</b> |

On the monthly report screen, clicking the "Add HESC" button (arrow 2b above) will take you to the Update HESC screen (shown below). From here you can manually enter a record for HESC that will be included in your monthly report.

Update HESC

|                 |                     | Add HESC Conribution |               |
|-----------------|---------------------|----------------------|---------------|
|                 | Pay Period          |                      | Employee Info |
| ay Period Year  | 0                   | Tax Number           |               |
| ay Period Month | Select A Month 🗸    | Tax Number Type      | SSN V         |
| mployment Year  | 0                   | First Name           |               |
|                 |                     | Middle Name          |               |
| Contr           | ibution Information | Last Name            |               |
| ompensation     | 0                   | Suffix               |               |
| ESC             | 0                   |                      |               |

STATE OF OKLAHOMA • TEACHERS' RETIREMENT SYSTEM • 301 NW 63rd ST., SUITE 500 | OKC, OK | 73116 • OKLAHOMA.GOV/TRS

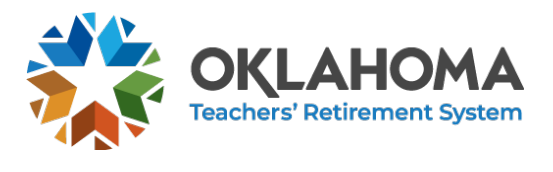

On the monthly report screen, clicking the "Add Opt Out Employee" button (arrow 2c above) will takeyou to the Update Opted Out Employee screen (shown below). From here you can manually enter a record for an Opted Out Employee that will be included in your monthly report.

#### Update Opted Out Employee

| Back to Overview   | View Errors/Warnings List | View Opt Out Employee List |
|--------------------|---------------------------|----------------------------|
| - Needs Validation |                           |                            |
|                    | A                         | dd Opt Out Employee        |
|                    | Pay Period                | Address                    |
| Pay Period Year    | 0                         | Address Line 1             |
| Pay Period Month   | Select A Month 🗸          | Address Line 2             |
| Employment Year    | 0                         | City                       |
|                    | Employee Info             | State Zipcode              |
| Tax Number         |                           |                            |
| Tax Number Type    | SSN V                     | Employment Information     |
| First Name         |                           | Position                   |
| Middle Name        |                           | First Day To Report        |
| Last Name          |                           |                            |
| Suffix             |                           |                            |
| Birth Date         |                           |                            |
| Gender             | Male 🗸                    |                            |

## ADD PAYMENT

After adding employment data, you will need to add a payment (or multiple payments) to balance your Total Amount Owed. To begin adding a payment, click the "Add Payment" button towards the left of thescreen on the Monthly tab.

|                                    | Account Number             | Rouung Number    |
|------------------------------------|----------------------------|------------------|
| Payment Added No Payment Added \$0 | ent Added No Payment Added | No Payment Added |

Once you have entered the Payment screen you have two options to pick from. You can select a Previous Payment method (if available) or you can choose to create a New Payment.

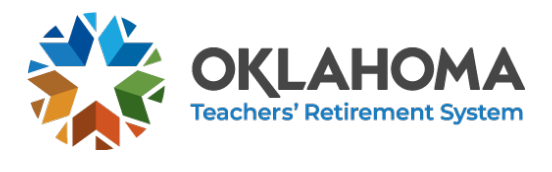

J. KEVIN STITT GOVERNOR

## **TRS Employer Portal Monthly Report Instructions**

| Routing Number                                                                                                    | Account Number                                                           | Amount                          |  |
|----------------------------------------------------------------------------------------------------|--------------------------------------------------------------------------|---------------------------------|--|
| No Payment Added                                                                                                    | No Payment Added                                                         | \$0.00                          |  |
|                                                                                                    | Doumont                                                                  |                                 |  |
| Previous                                                                                                    | Payment                                                                  |                                 |  |
| - Honous                                                                                                    |                                                                          |                                 |  |
|                                                                                                    |                                                                          |                                 |  |
|                                                                                                    |                                                                          |                                 |  |
|                                                                                                    |                                                                          |                                 |  |
| New 4                                                                                                    | ~                                                                        |                                 |  |
| New f you'd like to make a not set to make a not set to  | avment using a previously                                                | entered hank                    |  |
| New  fyou'd like to make a processed of the select the select the s | ayment using a previously<br>e "Previous" radio button a                 | entered bank<br>bove and select |  |
| New  f you'd like to make a pactor of the select the account, please select the account from the drown the drown the drown the maccount from the drown the drown the maccount from the drown the drown the dro | ayment using a previously<br>e "Previous" radio button a<br>p down menu. | entered bank<br>bove and select |  |
| New  f you'd like to make a processory of the select the account from the drow touting Number                                                                                                    | ayment using a previously<br>e "Previous" radio button a<br>p down menu. | entered bank<br>bove and select |  |
| New<br>f you'd like to make a pr<br>ccount, please select th<br>he account from the dro<br>couting Number<br>ccount Number                                                                                                    | ayment using a previously<br>e "Previous" radio button a<br>p down menu. | entered bank<br>bove and select |  |
| New<br>f you'd like to make a pa<br>ccount, please select th<br>he account from the dro<br>kouting Number<br>account Number<br>tank Account Type                                                                                                    | ayment using a previously<br>e "Previous" radio button a<br>p down menu. | entered bank<br>bove and select |  |

To create a New Payment, click the New (arrow 2) radio button and enter a correct Routing Number, Account Number and Bank Account Type. If you wish to make this payment method available for futureuse, click the Save For Future checkbox. Once you have entered the appropriate information, enter the amount you wish to pay and click Save.

To use a Previous Payment Method, click the Previous (arrow 1) radio button and select the previous account you wish to use in the dropdown box. If you have not created a previous account by adding anew payment with the Save For Future option checked, this method will not be available.

#### VALIDATE SUBMISSION

After adding employment data and payments, you will need to click the Validate button (shown below) on the bottom of the screen under the Monthly tab. This process will run several data checks to preventdata errors from being submitted.

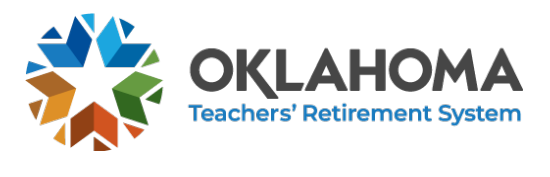

#### SARAH GREEN EXECUTIVE DIRECTOR

J. KEVIN STITT GOVERNOR

# **TRS Employer Portal Monthly Report Instructions**

|                                                               |                                  |                        | Routing Number   | Account Number         | Amount       |
|---------------------------------------------------------------|----------------------------------|------------------------|------------------|------------------------|--------------|
| Details                                                       | Amounts                          | Upload File            | No Payment Added | No Payment Added       | SO I         |
| Member Before Tax                                             | \$111.21                         |                        | No Payment Added | No Payment Added       | <b>\$</b> 0. |
| Member After Tax                                              | \$0.00                           |                        | (                | Outstanding Balance: § | 1,081.30     |
| State Credit                                                  | \$0.00                           | Add Contribution       |                  |                        |              |
| Employer Contribution                                         | \$847.76                         |                        |                  | Ad                     | d Payment    |
| Federal Match                                                 | \$122.33                         | View Contributions (2) |                  |                        |              |
| Total Reported                                                | \$1,081.30                       |                        |                  |                        |              |
| Less State Credit                                             | (-)\$0.00                        | Add HESC               |                  |                        |              |
|                                                               | ( )00.00                         | Addition               |                  |                        |              |
| Total Amount Owed                                             | \$1,081.30                       | Add Opt Out Employee   |                  |                        |              |
| Total Amount Owed Submiss onfirmation Number: ubmission Date: | ion Summary<br>Not Yet Submitted | Add Opt Out Employee   |                  |                        |              |

If no errors are found in the validation, then you may click the "Submit" button and the process iscomplete and your submission has been sent to TRS.

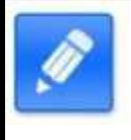

#### NOTE:

If the report is not submitted on the day it is validated, then you will have to validate the reportagain before submitting.

If errors are found, they will appear as shown below.

| Code  |             | Submission Error                                                        | Additional Info                                                                                                    |  |  |
|-------|-------------|-------------------------------------------------------------------------|----------------------------------------------------------------------------------------------------|--|--|
| X004  | mail check. |                                                                         | Contribution total is \$1081.30, but no payment has been made. Remaining balance of \$1081.30 must be<br>paid before submitting these contributions.  |  |  |
|       |             |                                                                         | Individual Errors/Warnings                                                                                                    |  |  |
| Count | Code        | Description                                                             |                                                                                                    |  |  |
| 1     | X004        | Payment must be added. Employ                                           | er cannot mail check.                                                                                                    |  |  |
| 1     | F034        | Federal match rate is incorrect. F<br>FederalCompensation total for the | ederalMatch total for the employee for the pay period month must equal the federal match rate of the<br>e employee for the pay period month.          |  |  |
| 1     | H418        | HoursPerWeekWorked must be p                                            | opulated unless member is retiree without member contributions.                                                                                       |  |  |
| 1     | P422        | Position must be populated unles                                        | s member is retiree without member contributions.                                                                                                    |  |  |
| 1     | C022        | Member contribution is incorrect.<br>compensation total times the app   | Total member contributions received for this employment must be within an acceptable range of the<br>ropriate member contrinbution rate               |  |  |
| 1     | E024        | Contribution is incorrect. Total me<br>compensation total times the app | mber and employer contributions received for this employment must be within an acceptable range of the<br>ropriate employer rate plus the member rate |  |  |
|       |             |                                                                         | View Contribution Errors/Warnings                                                                                                    |  |  |

STATE OF OKLAHOMA • TEACHERS' RETIREMENT SYSTEM • 301 NW 63rd ST., SUITE 500 | OKC, OK | 73116 • OKLAHOMA.GOV/TRS

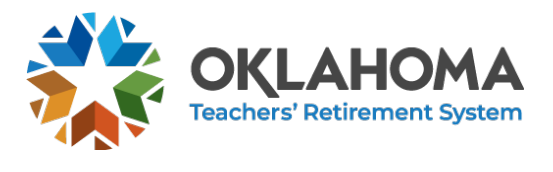

There are two ways you can fix errors found by the validation process.

- 1. Make changes to your accounting system and generate a new file to upload. This will requireyou to reset the submission to clear out the previous file uploaded.
- 2. Manually fix the records that have been uploaded to the portal.

Any data changes made after the validation process has run will require the validation to be run again.

#### VIEW ERRORS

To view the errors on individual contributions, click the yellow button in the Validation Results box asshown above.

|                             | Back to Over | view       |            |           |              |      |                                                                  |                    |  |
|-----------------------------|--------------|------------|------------|-----------|--------------|------|------------------------------------------------------------------|--------------------|--|
| List of Errors And Warnings |              |            |            |           |              |      |                                                                  |                    |  |
| Edit                        | Туре         | Tax Number | First Name | Last Name | Column       | Code | Description                                                      | Note               |  |
| 1                           | Error        | ****5648   | JOHN       | DOE       | FederalMatch | F034 | Federal match rate is incorrect. FederalMatch total for the empl | FederalMatch tota  |  |
| 1                           | Error        | ****4561   | JANE       | SMITH     | Compensation | C022 | Member contribution is incorrect. Total member contributions re  | Member contribu    |  |
| 1                           | Error        | *****5648  | JOHN       | DOE       | Position     | P422 | Position must be populated unless member is retiree without m    | Position must be   |  |
| 1                           | Error        | *****5648  | JOHN       | DOE       | HoursPerWee  | H418 | HoursPerWeekWorked must be populated unless member is reti       | HoursPerWeekWo     |  |
| 1                           | Error        | *****4561  | JANE       | SMITH     | EmployerCon  | E024 | Contribution is incorrect. Total member and employer contributi  | Member contribu    |  |
| 1                           | Error        | *****9126  | Sally      | User      | TaxNumber    | T073 | TaxNumber must have exactly 9 digits.                            | TaxNumber is not   |  |
| 1                           | Error        | *****9126  | Sally      | User      | HESC         | H044 | Employer code must be 14H760, 55H770, or 60H010 for Altern       |                    |  |
| 1                           | Error        | *****9126  | Sally      | User      | HESC         | H045 | HESC rate is incorrect. HESC total for the employee for the pay  | HESC total is \$80 |  |

You will now be redirect to a list of detail records that contain either warnings or errors. To view an individual record, click on the edit pencil like in the image below.

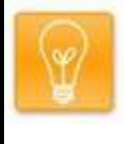

TIP:

Errors will prevent you from submitting your monthly contribution while warnings mayrequire some additional research but will not prevent you from submitting to TRS.

The screen will open a detail record and list the errors and warnings associated with that record (shownbelow). You are now free to edit the record to correct the errors.

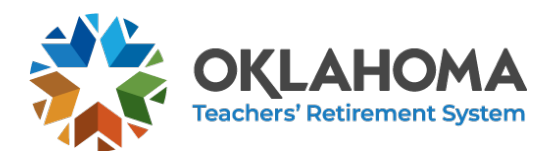

| to Overview         | View Error  | s/Warnings List                                                      | View Contribution Lis     | t                                  |                                                                      |
|---------------------|-------------|----------------------------------------------------------------------|---------------------------|------------------------------------|----------------------------------------------------------------------|
|                     |             |                                                                      |                           |                                    |                                                                      |
|                     |             |                                                                      |                           |                                    |                                                                      |
|                     |             |                                                                      | Errors and Warnings       |                                    |                                                                      |
|                     |             |                                                                      |                           |                                    |                                                                      |
| Field Name          | Code        | Error                                                                |                           |                                    | Additional Info                                                      |
| HoursPerWeekWorked  | H418 Ho     | ursPerWeekWorked must be popul:<br>ree without member contributions. | ated unless member is     | HoursPerWeekWe<br>without member o | orked must be populated unless member is<br>ontributions JOHN A DOE. |
| Optional            | 0420 Op     | tional must be Y or N.                                               |                           | Optional must be                   | Y or N for JOHN A DOE.                                               |
|                     | Fe          | deral match rate is incorrect. Federa                                | alMatch total for the     | FederalMatch tota                  | I is \$122.33, but FederalCompensation tot                           |
| FederalMatch        | F034 em     | ployee for the pay period month mu                                   | ust equal the federal     | \$1588.75. This is a               | a rate of 7.70%, not the correct federal mat                         |
|                     | for         | the pay period month.                                                | in total for the employee | FederalMatch tota                  | I should be \$125.51.                                                |
| Ontional            | 0410 00     | tional must be populated unless me                                   | ember is retiree without  | Optional must be                   | populated unless member is retiree without                           |
| Optional            | me          | mber contributions.                                                  |                           | member contributi                  | ions JOHN A DOE.                                                     |
|                     |             |                                                                      |                           |                                    |                                                                      |
|                     |             |                                                                      | Contribution Details      |                                    |                                                                      |
|                     | Mag         | 1                                                                    |                           | 1.00                               | 10000                                                                |
|                     | Tea         |                                                                      |                           | Not                                | uress                                                                |
| Pay Period Year     | 20          | 21                                                                   | Address Line 1            |                                    | 123 Main St                                                          |
| Pay Period Month    | Ju          | ily 🗸                                                                | Address Line 2            |                                    |                                                                      |
| Employment Year     | 20          | 22                                                                   | City                      |                                    | Oklahoma City                                                        |
|                     |             |                                                                      | State                     |                                    | ОК                                                                   |
|                     | Employee In | ormation                                                             | Zipcode                   |                                    | 73012                                                                |
| Tax Number          | **          | ***5648                                                              |                           |                                    |                                                                      |
| Tax Number Type     | S           | SN 🗸                                                                 |                           | Pos                                | sition                                                               |
| First Name          | J           | DHN                                                                  | SDE Experience            | •                                  | 0                                                                    |
| Middle Name         | A           |                                                                      | Compensation              |                                    | 1588.75                                                              |
| Last Name           | D           | DE                                                                   | Federal Compe             | nsation                            | 1588.75                                                              |
| Suffix              |             |                                                                      |                           |                                    |                                                                      |
| Birth Date          | 06          | /16/1953                                                             |                           | Contr                              | ibution                                                              |
| Gender              | M           | ale 🗸                                                                | Member After 1            | Tax                                | 0                                                                    |
|                     |             |                                                                      | Member Before             | Tax                                | 111.21                                                               |
|                     | Percent     | ages                                                                 | State Credit              |                                    | 0                                                                    |
| Member Rate         | 7.0         | 96                                                                   | Employer Contr            | ribution                           | 150.93                                                               |
| Employer Rate       | 9.5         | %                                                                    | Federal Match             |                                    | 122.33                                                               |
| Federal Rate        | 7.7         | 96                                                                   |                           |                                    |                                                                      |
| Member & Employer R | ate 16      | 5%                                                                   |                           | Employmen                          | t Information                                                        |
|                     |             |                                                                      | Position                  |                                    |                                                                      |
|                     |             |                                                                      | First Day To Re           | port                               |                                                                      |
|                     |             |                                                                      | Optional                  |                                    |                                                                      |
|                     |             |                                                                      | Hours Per Wee             | k Worked                           |                                                                      |
|                     |             |                                                                      |                           |                                    |                                                                      |
|                     |             |                                                                      |                           |                                    |                                                                      |

TIP:

If you wish to edit the Tax Number you must delete the record from the list of detail records and add a new contribution as shown earlier.

You can also view the individual lists for Contributions, HESC or Opted Out Employees by clicking theview buttons on the Monthly Report page (shown below).

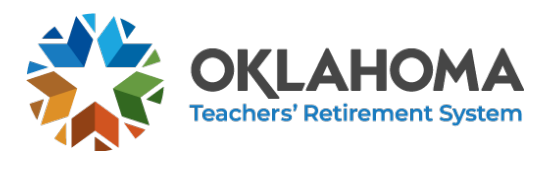

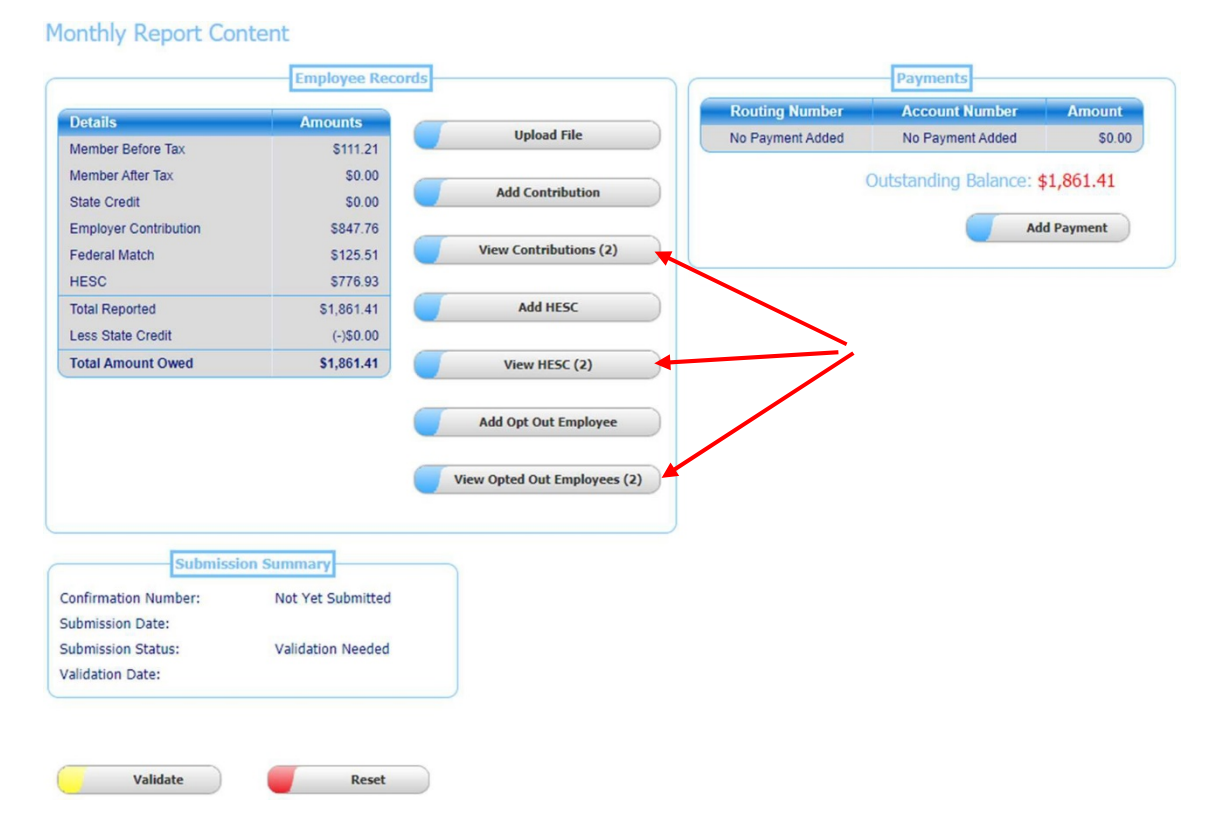

On the list page, you will have the ability to delete or edit records as shown below.

| ck to Overview  | v                     |                                                                                                  |                                                                                                    |                                                          |                                                          |                                                          |                                                          |                                                          |                                                         |                                                          |
|-----------------|-----------------------|--------------------------------------------------------------------------------------------------|----------------------------------------------------------------------------------------------------|----------------------------------------------------------|----------------------------------------------------------|----------------------------------------------------------|----------------------------------------------------------|----------------------------------------------------------|---------------------------------------------------------|----------------------------------------------------------|
| arch icon in tł | ne upper right corner | to narrow your search                                                                            | h.                                                                                                    |                                                          |                                                          |                                                          |                                                          |                                                          |                                                         |                                                          |
| ributions       |                       |                                                                                                  |                                                                                                    |                                                          |                                                          |                                                          |                                                          |                                                          |                                                         | p                                                        |
| dit Status      | Pay Period Year       | Pay Period Month                                                                                 | Employment Year                                                                                                    | Tax Number                                               | Tax Number Type                                          | First Name                                               | Middle Name                                              | Last Name                                                | Suffi                                                   | Bi                                                       |
| / 0             | 2021                  | 7                                                                                                | 2022                                                                                                    | ****5648                                                 | S                                                        | ЛНОГ                                                     | A                                                        | DOE                                                      |                                                         | 6                                                        |
| / 0             | 2021                  | 7                                                                                                | 2022                                                                                                    | *****4561                                                | S                                                        | JANE                                                     |                                                          | SMITH                                                    |                                                         | 1                                                        |
| 1               |                       |                                                                                                  |                                                                                                    |                                                          |                                                          |                                                          |                                                          |                                                          |                                                         |                                                          |
| ar<br>ril       | ch icon in th         | ch icon in the upper right corner<br>butions<br>C Status Pay Period Year<br>2021<br>2021<br>2021 | ch icon in the upper right corner to narrow your search<br>butions<br>C Status Pay Period Year Pay Period Month<br>2021 7<br>2021 7<br>2021 7 | ch icon in the upper right corner to narrow your search. | ch icon in the upper right corner to narrow your search. | ch icon in the upper right corner to narrow your search. | ch icon in the upper right corner to narrow your search. | ch icon in the upper right corner to narrow your search. | ch icon in the upper right comer to narrow your search. | ch icon in the upper right corner to narrow your search. |

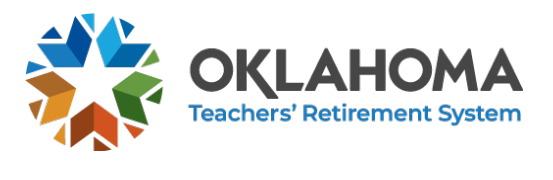

#### J. KEVIN STITT GOVERNOR

# **TRS Employer Portal Monthly Report Instructions**

## LATE FEE PAYMENTS

If the Monthly report is submitted late, the late fee box will appear after validation (shown to the right).

It will show the amount of the late fee and have a link to show the details of the late fee calculation. Click the "Make Fee Payment" button to add the payment.

Adding a late fee payment works just likeadding a normal payment mentioned above.

| Details             | Amounts                   |        |
|---------------------|---------------------------|--------|
| ate Fee Assessed    | \$16.26                   |        |
| ayments Made        | \$0.00                    |        |
| outstanding Balance | \$16.26                   |        |
| tatus               | Late Fee (if any) applies |        |
| ate Fee Calculation | Details                   |        |
| Routing Number      | Account Number            | Amount |
| No Payment Added    | No Payment Added          | \$0.00 |